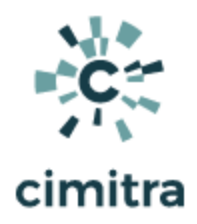

# Active Directory Password Resets Using Cimitra

**Table of Contents** 

| Scenario Explanation                                                   | 1  |
|------------------------------------------------------------------------|----|
| Before Cimitra - Student Password Reset Process                        | 2  |
| After Cimitra - Student Password Reset Process                         | 2  |
| Technical Overview                                                     | 2  |
| Active Directory Structure                                             | 2  |
| Security Considerations                                                | 3  |
| Technical Challenges                                                   | 3  |
| Technical Procedures Overview                                          | 3  |
| Create A Special Purpose Active Directory User                         | 4  |
| Delegate Control To The Special Purpose Active Directory User          | 6  |
| Install The Cimitra Agent                                              | 9  |
| Install The PowerShell Script for Resetting Active Directory Passwords | 11 |
| Script Integration Into Cimitra                                        | 11 |
| Share The Cimitra App                                                  | 14 |
| Conclusion                                                             | 15 |

# Scenario Explanation

Allowing a bigger group of people to reset passwords is one of the most popular use case requests for Cimitra. This solution explains how to reset Microsoft Active Directory passwords with a PowerShell script behind-behind-the-scenes of a Cimitra App. Similar concepts could be applied to other solutions.

This document is based upon a real-world example from a university in the United States. The university has all students and staff registered in **Microsoft Active Directory (MAD)**. MAD gives access to workstations and applications provided by the university.

The Information Technology Services department is comprised of 3 different types of staff members.

- 1. Student Help Desk
- 2. Main Help Desk
- 3. IT Specialists

Utilizing Student Help Desk staff helps to manage the workload of having to service thousands of students. However, the need to reset a student's password, which happens often, took the following <u>8 steps</u> which might take <u>over a day</u> to accomplish. With Cimitra there are only <u>3</u> <u>steps</u> that can be performed in a matter of <u>2 minutes</u>.

#### Before Cimitra - Student Password Reset Process

- 1. Student contacts Student Help Desk
- 2. Student Help Desk determines that a password reset event is required
- 3. Student Help Desk escalates to the Main Help Desk
- 4. Main Help Desk escalates a service ticket to an IT person who has sufficient rights in MAD to reset the student's password
- 5. The IT person resets the student's password
- 6. The IT person communicates back to the Main Help Desk that the password was reset
- 7. The Main Help Desk communicates back to the Student Help Desk that the password was reset.
- 8. The Student Help Desk informs the student that their password was reset

### After Cimitra - Student Password Reset Process

- 1. Student contacts Student Help Desk
- 2. Student Help Desk determines that a password reset event is required
- 3. Student Help Desk personnel resets the student's password with Cimitra

# **Technical Overview**

## Active Directory Structure

Every person at the university is registered in MAD. In this scenario, Student Help Desk personnel should only be able to change the MAD passwords for students, and that is it!

All of the students are contained in one Organizational Unit (**OU**) in MAD called "**STU**". This organizational structure greatly helps this solution.

# **Security Considerations**

The procedure outlined in this document will take into account the following security requirements:

- 1. Student Help Desk personnel should only be able to reset the passwords for users in the **STU** Organizational Unit (**OU**) in Microsoft Active Directory (**MAD**).
- 2. Ever password reset should be auditable.

## **Technical Challenges**

There are thousands of students in the **STU** Organizational Unit (**OU**). Many students have duplicate names. As such, the student's need to be identified in the Cimitra Password Reset App by their "**Userid**" which in reality in Microsoft Active Directory (**MAD**) is an attribute called **sAMAccountName**. The following method is the PowerShell method for how a password is reset in MAD using the **sAMAccountName** to positively identify exactly whose password needs to be reset:

```
Set-ADAccountPassword -Identity $sAMAccountName . . .
```

The **Set-ADAccountPassword** -Identity **\$sAMAccountName** has one stubborn limitation, there is **no way to limit the scope** in which the command will work. Said a different way, using the method **Set-ADAccountPassword** -Identity **\$sAMAccountName** allows the password change of **any** person in MAD no matter whey they are in the MAD tree.

Coming back to our example scenario, the following needs to be accomplished

- 1. Allow Student Help Desk to change passwords for MAD users in the STU OU only.
- 2. Not Allow Student Help Desk to change passwords in any other OU in MAD.

## **Technical Procedures Overview**

This is a simple list showing an overview of the steps required to set up this solution.

- 1. Create an Active Directory user that <u>does not exist</u> in the **STU** OU
- 2. Delegate rights to the STU OU to the user which was created in Step #1

- 3. Determine the Windows Server that will host the Cimitra Agent, such as the Active Directory Domain Controller (**DC**).
- 4. Create a Cimitra Agent that will be specially created for this function
- 5. Define the Cimitra Agent as a very specific service on the Windows Server
- 6. Enable the Cimitra Agent to run as the user created in Step #1
- 7. Deploy the <u>SetUserPasswordSamAccountName.ps1</u> script to the server identified in Step #3.
- 8. Define a Cimitra App using the Cimitra Agent defined in Step #4. Link the Cimitra App to the script in Step #7.
- 9. Share the Cimitra App with users who should be enabled to reset passwords.

Create A Special Purpose Active Directory User

1. **Create** a new user in a <u>different</u> OU from the OU with users who will have password management via Cimitra. For example, a user called **AD\_CIMITRA\_ADMIN**.

| New Object - User    |                           | ×   |
|----------------------|---------------------------|-----|
| Create in:           | : cimitrademo.com/CIMITRA |     |
| First name:          | Cimitra Initials:         |     |
| Last name:           | Admin                     |     |
| Full name:           | Cimitra Admin             |     |
| User logon name:     |                           |     |
| AD_CIMITRA_ADM       | IN @cimitrademo.com ~     |     |
| User logon name (pre | e-Windows 2000):          |     |
| CIMITRADEMO\         | AD_CIMITRA_ADMIN          |     |
|                      |                           |     |
|                      | < Back Next > Cano        | cel |

| New Object - User                       | × |
|-----------------------------------------|---|
| Create in: cimitrademo.com/CIMITRA      |   |
| Password:                               |   |
| Confirm password:                       |   |
| User must change password at next logon |   |
| User cannot change password             |   |
| Password never expires                  |   |
| Account is disabled                     |   |
|                                         |   |
|                                         |   |
|                                         |   |
| < Back Next > Cancel                    |   |

| New Object - User                                                  | ×    |
|--------------------------------------------------------------------|------|
| Create in: cimitrademo.com/CIMITRA                                 |      |
| When you click Finish, the following object will be created:       |      |
| Full name: Cimitra Admin                                           | ^    |
| User logon name: AD_CIMITRA_ADMIN@cimitrademo.com                  |      |
| The user cannot change the password.<br>The password never expires |      |
|                                                                    |      |
|                                                                    |      |
|                                                                    |      |
|                                                                    | ~    |
|                                                                    |      |
| < Back Finish Ca                                                   | ncel |

Delegate Control To The Special Purpose Active Directory User

Delegate rights to the OU in which you want to manage users in from Cimitra, to the user you created in step #1. To do this, highlight the OU that contains the users to be managed, and select Action | Delegate Control. Give the rights to Reset user passwords and force password change at next logon.

| 🗎 A        | Active Directory Users and Computers - C X |                              |     |                   |              | ×      |       |   |
|------------|--------------------------------------------|------------------------------|-----|-------------------|--------------|--------|-------|---|
| File       | Ac                                         | tion View Help               |     |                   |              |        |       |   |
| = 🔷        |                                            | Delegate Control             |     | 😣 🛅 🍸 🗾 🍇         |              |        |       |   |
| → C        |                                            | Move<br>Find                 |     | me<br>Andy Groman | Type<br>User | Descri | ption | ^ |
| <b>×</b> 🕅 |                                            | New                          | >   | Betty Bogus       | User         |        |       |   |
|            |                                            | All Tasks                    | >   | Bob Olaf          | User         |        |       |   |
| Ť          |                                            | Even and Link                |     | Bob Smitty        | User         |        |       |   |
|            |                                            | Export List                  |     | Brandt Redd       | User         |        |       |   |
|            |                                            | Help                         |     | Dallin Kratzer    | User         |        |       |   |
|            |                                            | > GROUPS                     |     | , Dalton Carson   | User         |        |       |   |
|            |                                            | USERS                        |     | David Bieber      | User         |        |       |   |
|            |                                            | USERS                        | 🖁   | David Powell      | User         |        |       |   |
|            |                                            | Computers                    | 🖁   | David Russell     | User         |        |       |   |
|            |                                            | Domain Controllers           | 🔱   | David Smith       | User         |        |       |   |
| >          |                                            | ForeignSecurityPrinci 🗸      |     | Dori Hampl        | User         |        |       | ~ |
| <          |                                            | >                            | <   |                   |              |        |       | > |
| Find ob    | oject                                      | ts in the Active Directory [ | )om | ain Services.     |              |        |       |   |

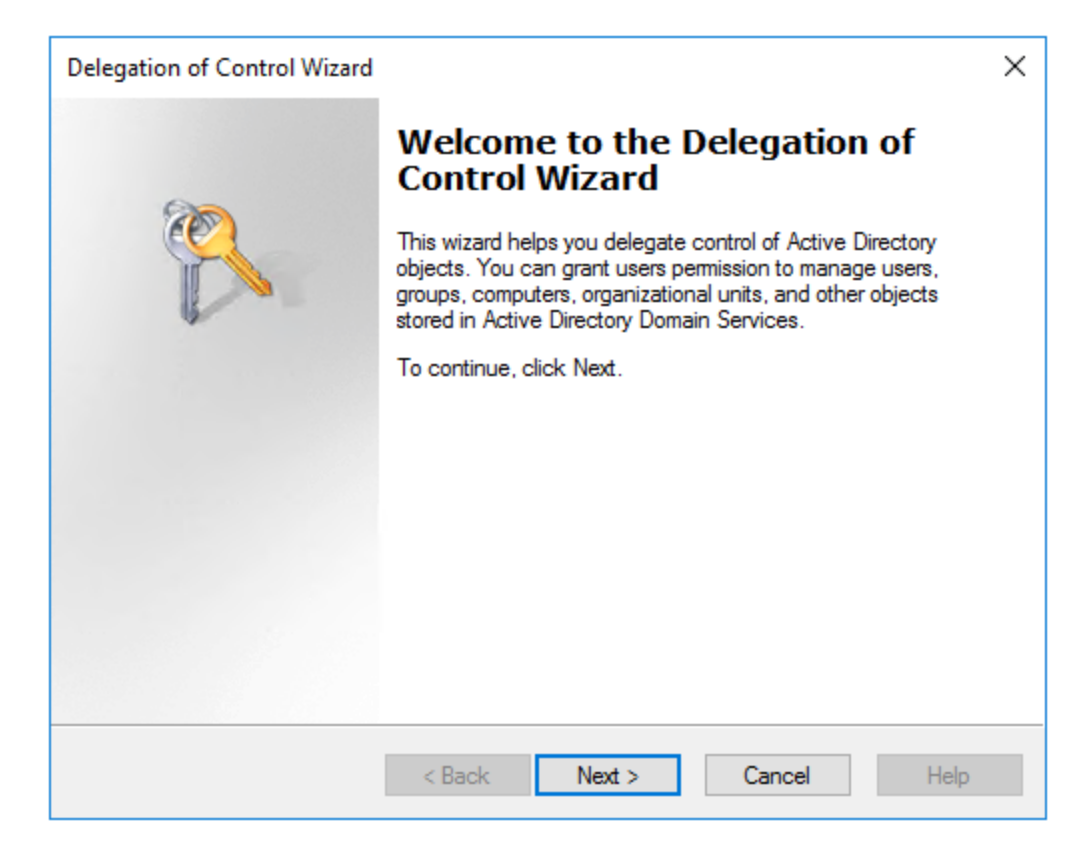

| Delegation of Control Wizard                                                            | $\times$     |
|-----------------------------------------------------------------------------------------|--------------|
| Users or Groups<br>Select one or more users or groups to whom you want to delegate cont | rol.         |
| Select Users, Computers, or Groups                                                      | ×            |
| Select this object type:                                                                |              |
| Users, Groups, or Built-in security principals                                          | Object Types |
| From this location:                                                                     |              |
| cimitrademo.com                                                                         | Locations    |
| Enter the object names to select ( <u>examples</u> ):                                   |              |
| Cimitra Admin (AD CIMITRA ADMIN@cimitrademo.com)                                        | Check Names  |
|                                                                                         |              |
| Advanced OK                                                                             | Cancel       |
| < Back Next > Cance                                                                     | Help         |

| Delegation of Control Wizard                                                                                                    | ×    |
|----------------------------------------------------------------------------------------------------|------|
| Tasks to Delegate<br>You can select common tasks or customize your own.                                                                                                    | R    |
| Delegate the following common tasks:                                                                                                    |      |
| <ul> <li>Create, delete, and manage user accounts</li> <li>Reset user passwords and force password change at next logon</li> <li>Read all user information</li> <li>Create, delete and manage groups</li> <li>Modify the membership of a group</li> <li>Manage Group Policy links</li> <li>Generate Resultant Set of Policy (Planning)</li> </ul> |      |
| Create a custom task to delegate          < Back                                                                                                    | Help |

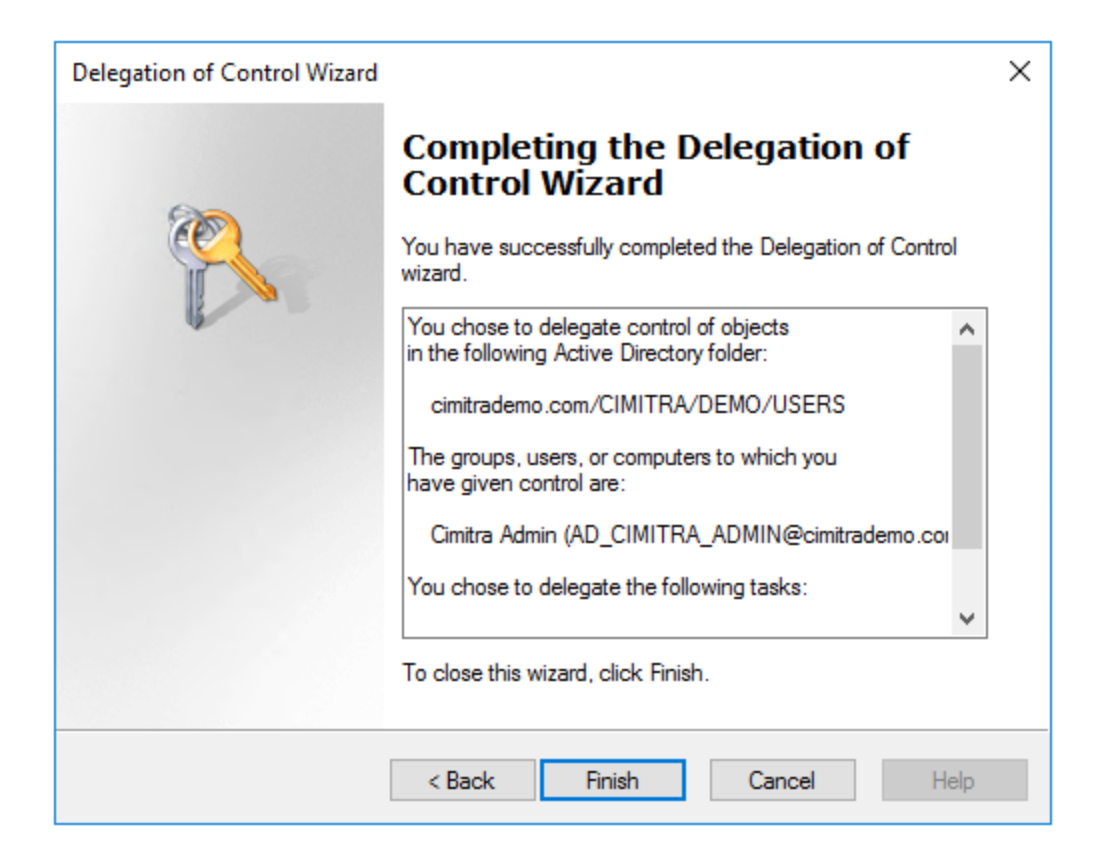

Install The Cimitra Agent

- 3. Determine a Windows Server that will host the Cimitra Agent, for example, the Domain Controller.
- Create a new Cimitra Agent in Cimitra Administration. You may want to call it: AD\_CIMITRA\_ADMIN that's just a suggestion to keep things clearer.

| AD_CIMITRA_ADMIN                  | ✓ Update | × Cancel |
|-----------------------------------|----------|----------|
| Name * (Characters Remaining: 34) |          |          |
| Platform *                        |          |          |
| Windows                           |          | \$       |
| Description                       |          |          |
|                                   |          | li       |
| 윮 Agent 윤 Config                  |          | Delete   |

5. Install the Cimitra Agent as a service on the Windows Server using this documentation:

However, rather than letting the Cimitra Windows service be called by it's default name: "Cimitra" it may be easier to correlate the Windows Service to the Cimitra Agent for this specific purpose if you call the Windows Service: AD\_CIMITRA\_ADMIN. See the section of Cimitra Agent for Windows documentation titled: Advanced Installation | Additional Cimitra Agent Instances. Using this approach of a different name for the Windows service, allows you to install a different instance of the Cimitra Agent that you would use for a different set of scripts, that don't need restrictions to a particular OU in Active Directory.

6. After defining the **AD\_CIMITRA\_ADMIN** service go into the **Windows Services** utility and indicate that the user that runs the Cimitra Services is "**AD\_CIMITRA\_ADMIN**".

| 🔅 Services       |               |                     |                             |                      |         | - 🗆              | $\times$ |
|------------------|---------------|---------------------|-----------------------------|----------------------|---------|------------------|----------|
| File Action View | Help          |                     |                             |                      | 1       |                  |          |
| a 🗐 🔄 🦛 🜩        | à 🗟   👔 🖥     | AD_CIMITRA_ADMIN F  | Properties (Local Computer) | ×                    |         |                  |          |
| Services (Local) | O Service     | General Log On Red  | covery Dependencies         |                      |         |                  |          |
|                  | AD_CIMITR     | Log on as:          |                             |                      | Status  | Log On As        | ^        |
|                  |               | O Local System acco | ount                        |                      | Running | Local System     |          |
|                  | Stop the ser  | Allow service to    | interact with desktop       |                      | Running | Local System     |          |
|                  | Restart the s |                     |                             |                      |         | Local System     |          |
|                  |               | This account:       | AD_CIMITRA_ADMIN            | Browse               | Running | .\aduserscontext |          |
|                  |               | Password:           | •••••                       |                      |         | Local Service    |          |
|                  |               |                     |                             |                      | Running | Local System     |          |
|                  |               | Confirm password:   | •••••                       |                      |         | Local System     |          |
|                  |               |                     |                             |                      |         | Local Service    |          |
|                  |               |                     |                             |                      | L       | Local System     |          |
|                  | Servic        | es                  |                             |                      | ×       | Local Service    |          |
|                  |               |                     |                             |                      |         | Local System     |          |
|                  |               | The account \AD     | CIMITRA ADMIN has been gray | nted the Log On As A |         | Local System     |          |
|                  |               | Service right.      | _eminter_romit has been gia | inco the boy of ASA  |         | Local Service    |          |
|                  |               | -                   |                             |                      |         | Local System     |          |
|                  |               |                     |                             |                      | ng      | Local System     |          |
|                  |               |                     |                             | ОК                   | ng      | Local Service    |          |
|                  |               |                     |                             |                      |         | Local Service    |          |
|                  |               |                     |                             |                      | Running | Local System     |          |
|                  |               |                     | OK Cance                    | el Apply             | Running | Local System     | ~ ~      |
|                  | Extended      | Standard /          |                             |                      | )       |                  | -        |
|                  |               | Standard            |                             |                      |         |                  |          |
|                  |               |                     |                             |                      |         |                  |          |

Install The PowerShell Script for Resetting Active Directory Passwords

 Deploy the script <u>SetUserPasswordSamAccountName.ps1</u> to the Windows Server that is running the AD\_CIMITRA\_ADMIN Cimitra Agent.

#### Script Integration Into Cimitra

 Define the Cimitra App that references the AD\_CIMITRA\_ADMIN Cimitra Agent and the path to the <u>SetUserPasswordSamAccountName.ps1</u> script along with the 2 parameters as follows.

| Property                                | Value                                                                                                    |
|-----------------------------------------|----------------------------------------------------------------------------------------------------|
| Platform                                | Windows                                                                                                    |
| Agent                                   | AD_CIMITRA_ADMIN                                                                                                    |
| Name                                    | SET PASSWORD - Userid                                                                                                    |
| Interpreter                             | C:\Windows\System32\WindowsPowerShell\v1.0\powershell.exe                                                                                                    |
| Script/Command                          | SetUserPasswordSamAccountName.ps1                                                                                                    |
| User Defined<br>Switches/Paramet<br>ers | Click the " <b>+Add Switch</b> " option two times for switches as shown below. These switches correlate with the two command-line parameters we programmed into the script. |

#### **CIMITRA APP PROPERTIES**

#### **USERID SWITCH**

| Flag:                                              | <leave blank="" field="" this=""></leave> |
|----------------------------------------------------|-------------------------------------------|
| Parameter Name:                                    | USERID                                    |
| Validating Regex:                                  | /^[A-Za-z]+\$/                            |
| Allow: Letters, Periods,<br>Dashes and Underscores |                                           |

#### PASSWORD SWITCH

| Flag:                                            | <leave blank="" field="" this=""></leave>     |
|--------------------------------------------------|-----------------------------------------------|
| Parameter Name:                                  | PASSWORD                                      |
| Validating Regex:                                | /^[A-Za-z0-9_]+\$/                            |
| Allow: Letters, numbers, dashes, and Underscores |                                               |
| Example:                                         | (Letters, Numbers, Dash "-", Underscores "_") |
| Mask: (Like a password)                          | ENABLE THIS                                   |

#### **INFORMATION FIELD**

NOTE: The password should be 8 characters long, and include a number and an underscore or dash and one uppercase letter.

| < Back           |                                                           |
|------------------|-----------------------------------------------------------|
| $\triangleright$ | SET PASSWORD - Userid                                     |
|                  | Platform *                                                |
|                  | Windows \$                                                |
|                  | Agent *                                                   |
|                  | AD_CIMITRA_ADMIN                                          |
|                  | Name * (Characters Remaining: 29)                         |
|                  | SET PASSWORD - Userid                                     |
|                  | Interpreter                                               |
|                  | C:\Windows\System32\WindowsPowerShell\v1.0\powershell.exe |
|                  | Script/Command *                                          |
|                  | c:\cimitra\scripts\SetUserPasswordSamAccountName.ps1      |
|                  | Switches                                                  |
|                  | -c /etc/dbinfo.conf                                       |

| loor Dofined Switche                             |                                                                    |
|--------------------------------------------------|--------------------------------------------------------------------|
| ser Defined Switche                              | s / Parameters                                                     |
| + Add Switch                                     |                                                                    |
| USERID                                           |                                                                    |
| Elaa:                                            | FG-c                                                               |
|                                                  |                                                                    |
| Parameter Name:                                  | USERID                                                             |
| Validating Regex:                                | /^[A-Za-z]+\$/                                                     |
| Example:                                         | The User's SAM Account Name                                        |
| Mask:                                            | (Like a password)                                                  |
| PASSWORD                                         |                                                                    |
| Flag:                                            | E.G c                                                              |
|                                                  | PASSWORD                                                           |
| Parameter Name:                                  |                                                                    |
| Parameter Name:<br>Validating Regex:             | /^[A-Za-z0-9]+\$/                                                  |
| Parameter Name:<br>Validating Regex:<br>Example: | /^[A-Za-z0-9]+\$/<br>(Letters, Numbers, Dash "-", Underscores "_") |

NOTE: The password should be 8 characters long, and include a number and an underscore or dash.

#### Share The Cimitra App

- 9. Share the Cimitra Application with the people you want to be able to reset passwords.
  - a. Sharing an App requires that the App is placed into a Folder in Cimitra. You can drag and drop the Cimitra App to the Folder you want to place it into.

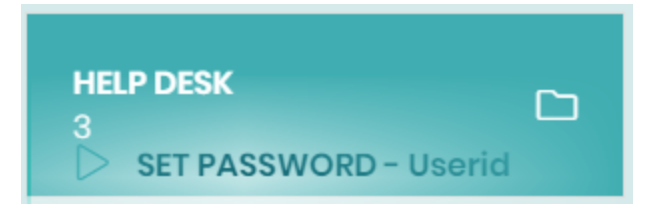

b. Share the folder with the people who you want to have access to the Cimitra App to reset user passwords. Do this by going into the folder clicking the **pencil icon** 

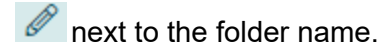

- c. Then select the Sharing option
- d. Click on users that you want to have access to the Cimita Folder with the Password Reset Application in it.

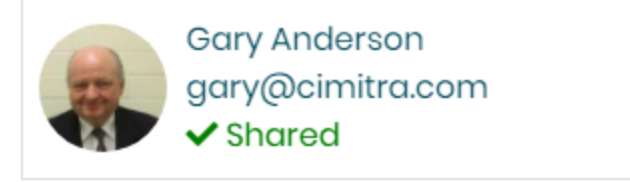

## Conclusion

The setup of this script was very technical, primarily to meet the security requirements that the Student Help Desk should only be able to reset passwords in the STU context. The procedure for setting up most Cimitra Scripts is generally not as lengthy. The PowerShell command **Set-ADAccountPassword** is simply too powerful in its scope so the procedures in this documentation helped to reign in the power and scope of the PowerShell **Set-ADAccountPassword** command.